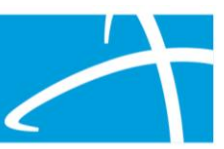

## Discharge Status Task

When a provider submits a Concurrent or Continued Stay Request in Qualitrac and the review is approved, a discharge status task is automatically created for the provider. This task is in the provider task queue and allows the provider to submit discharge information to Telligen without an additional request.

| Wiew Calendar     ▼ Clear Filters |                     |               |             |             |           |            |                      |               | 10 Columns S | Selected -             |
|-----------------------------------|---------------------|---------------|-------------|-------------|-----------|------------|----------------------|---------------|--------------|------------------------|
|                                   | Task Type           | Task Category | Task Status | Client      | Last Name | First Name | Solution /<br>Module | Assignee      | Attempts     | Task Scheduled<br>Date |
|                                   | ~                   | ~             | ~           | Missis: ~   | Last Nar  | First Nan  | ~                    | Assignee      | #            | Task Schedi            |
| <b></b> 9                         | Discharge<br>Status |               | New         | Mississippi | ADAMS     | HAYDEN     | Medical<br>Necessity | kreedprovider | 0            | 09/30/2024 12:00<br>am |

## Completing the Discharge Task

The cases tab can be filtered by any column in the task queue. Simply enter the patient's last name, first name, case ID, or Medicaid number to find the discharge status of that patient.

| Scheduled Tasks                                                                                                    | Member Search   | Cases   | Case/Re      | quest/Claim Searcl | n                   |                       |                         |                    |                      |               |                                       |
|----------------------------------------------------------------------------------------------------|-----------------|---------|--------------|--------------------|---------------------|-----------------------|-------------------------|--------------------|----------------------|---------------|---------------------------------------|
| Filtered Scheduled Tasks You are currently seeing a filtered view of the Scheduled Tasks that are normally visible to you. If you would like to remove the filters and see all of the tasks, please select the clear filters button below. |                 |         |              |                    |                     |                       |                         |                    |                      |               |                                       |
| 🛗 View Calendar                                                                                                    | ▼ Clear Filters |         |              |                    |                     |                       |                         |                    |                      | 10 Columns S  | Selected -                            |
|                                                                                                    |                 |         |              |                    |                     |                       |                         |                    |                      |               |                                       |
|                                                                                                    | Task Type       | Task Ca | ategory      | Task Status        | Client              | Last Name             | First Name              | Case ID            | Assignee             | Attempts      | Task Scheduled<br>Date                |
|                                                                                                    | Task Type       | Task Ca | ategory<br>~ | Task Status<br>v   | Client<br>Missise V | Last Name<br>Last Nan | First Name<br>First Nan | Case ID<br>Case Id | Assignee<br>Assignee | Attempts<br># | Task Scheduled<br>Date<br>Task Schedu |

To start the task, click on the ellipses and click Start.

|            | Task Type           | Task Category | Task Status | Client      | Last Name           | First Name | Case ID | Assignee      | Attempts | Task Scheduled<br>Date |
|------------|---------------------|---------------|-------------|-------------|---------------------|------------|---------|---------------|----------|------------------------|
|            | ~                   | ~             | ~           | Missis: v   | Last Nan            | First Nan  | Case Id | Assignee      | #        | Task Schedu            |
|            |                     |               |             |             |                     |            |         |               |          |                        |
| 9          | Discharge<br>Status |               | New         | Mississippi | ADAMS               | HAYDEN     | 35095   | kreedprovider | 0        | 09/30/2024 12:00<br>am |
| Start      | Otatus              |               |             |             |                     |            |         |               |          |                        |
| Sh         |                     |               |             | Showing     | 1 to 1 of 1 entries |            |         |               | Previou  | is 1 Next              |
| Go to Memt | ber Hub             |               |             |             |                     |            |         |               |          |                        |

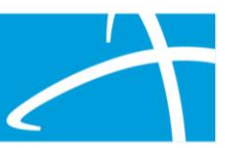

The review will open, and the next step is to complete the discharge date:

| Authorization Request                |                      |                            |            |                                              |                                 |                          |  |  |  |
|--------------------------------------|----------------------|----------------------------|------------|----------------------------------------------|---------------------------------|--------------------------|--|--|--|
| Case Id<br>35095                     | Request ID<br>35107  | Review Outcome<br>Approved |            | Date Request Received<br>07/07/2024 04:33 pm | Review Type<br>Hospice Services | Place of Service<br>Home |  |  |  |
| Type of Service<br>Hospice           | Timing<br>Concurrent |                            | •          |                                              |                                 |                          |  |  |  |
| Discharge Info                       |                      |                            |            |                                              |                                 |                          |  |  |  |
| Is the Patient still in the Hospital | ?*                   | Actual Discharge Date *    |            | Discharge Disposition *                      |                                 |                          |  |  |  |
| No                                   | ~                    | MM/DD/YYYY                 | <b>***</b> |                                              | ~                               |                          |  |  |  |
|                                      |                      |                            |            |                                              |                                 |                          |  |  |  |

After completing the discharge date, complete the discharge disposition.

| Authorization Reques                | st                   |                            |                                              |                                 |                          |
|-------------------------------------|----------------------|----------------------------|----------------------------------------------|---------------------------------|--------------------------|
| <b>Case Id</b><br>35095             | Request ID<br>35107  | Review Outcome<br>Approved | Date Request Received<br>07/07/2024 04:33 pm | Review Type<br>Hospice Services | Place of Service<br>Home |
| Type of Service<br>Hospice          | Timing<br>Concurrent |                            |                                              |                                 |                          |
| Discharge Info                      |                      |                            |                                              |                                 |                          |
| Is the Patient still in the Hospita | !? *                 | Actual Discharge Date *    | Discharge Disposition *                      |                                 |                          |
| No                                  | ~                    | MM/DD/YYYY 🛗               |                                              | ~                               |                          |
|                                     |                      |                            |                                              |                                 |                          |

In the Diagnosis section, indicate the final diagnosis.

| Diagnosis |      |                                 |            |     |     | + Add  |
|-----------|------|---------------------------------|------------|-----|-----|--------|
| Seq.      | Code | Description                     | Final Dx   | POA | NOS | Action |
| 1         | C15  | MALIGNANT NEOPLASM OF ESOPHAGUS | 0          |     |     | Û      |
|           |      |                                 | $\uparrow$ |     |     |        |

Under documents, upload the discharge summary.

| Documentation               |          |                             |            |                                 | + Add           |
|-----------------------------|----------|-----------------------------|------------|---------------------------------|-----------------|
| Show 10 v entries           |          |                             |            | Search:                         |                 |
| Name                        | Category | Topic                       | Date Added | <ul> <li>Uploaded By</li> </ul> | ♦ Action ♦      |
| MEDICAL RECORDS DOCUMENT    | Clinical | Medical & Treatment History | 07/03/2024 | kreedprovider                   |                 |
| Showing 1 to 1 of 1 entries |          |                             |            |                                 | Previous 1 Next |

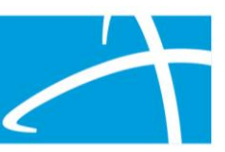

## Next, click on Close Case.

| Documentation               |          |                              |            |                                 | + Add           |
|-----------------------------|----------|------------------------------|------------|---------------------------------|-----------------|
| Show 10 v entries           |          |                              |            | Search:                         |                 |
| Name                        | Category | Ф Торіс                      | Date Added | <ul> <li>Uploaded By</li> </ul> | ♦ Action ♦      |
| MEDICAL RECORDS DOCUMENT    | Clinical | Medical & Treatment History* | 07/03/2024 | kreedprovider                   |                 |
| Showing 1 to 1 of 1 entries |          |                              |            |                                 | Previous 1 Next |
|                             |          |                              |            |                                 |                 |
|                             |          |                              |            |                                 | Close Case      |

Lastly, click on Task Queue to return to the task queue or Cases tab.

| Correspondence    |           |                        |             |                          |    |
|-------------------|-----------|------------------------|-------------|--------------------------|----|
|                   |           |                        |             | Search:                  |    |
| Letter            | Addressee | Date Sent              | 🗸 Mail Type | Tracking                 |    |
|                   |           | No data available in   | table       |                          |    |
| Show 10 ~ entries |           | Showing 0 to 0 of 0 en | tries       | Previous Next            |    |
|                   |           |                        |             |                          |    |
|                   |           |                        |             | Print Summary 🗲 Task Que | Je |
|                   |           |                        |             |                          | k  |

The discharge status task should be completed as patients are discharged and to keep the task queue cleaned up.